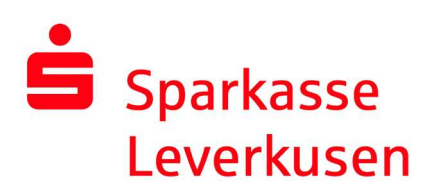

## pushTAN-Verbindung über die pushTAN-App wiedereinrichten

**1.** Wenn Sie Ihre pushTAN-Verbindung wegen falscher Passworteingaben oder aufgrund eines Gerätewechsels wiedereinrichten wollen, können Sie dies auch direkt in der pushTAN-App durchführen. Klicken Sie hierzu im ersten Bild auf "Registrierungsdaten anfordern" und vergeben sich in den folgenden Schritten ein neues App-Passwort.

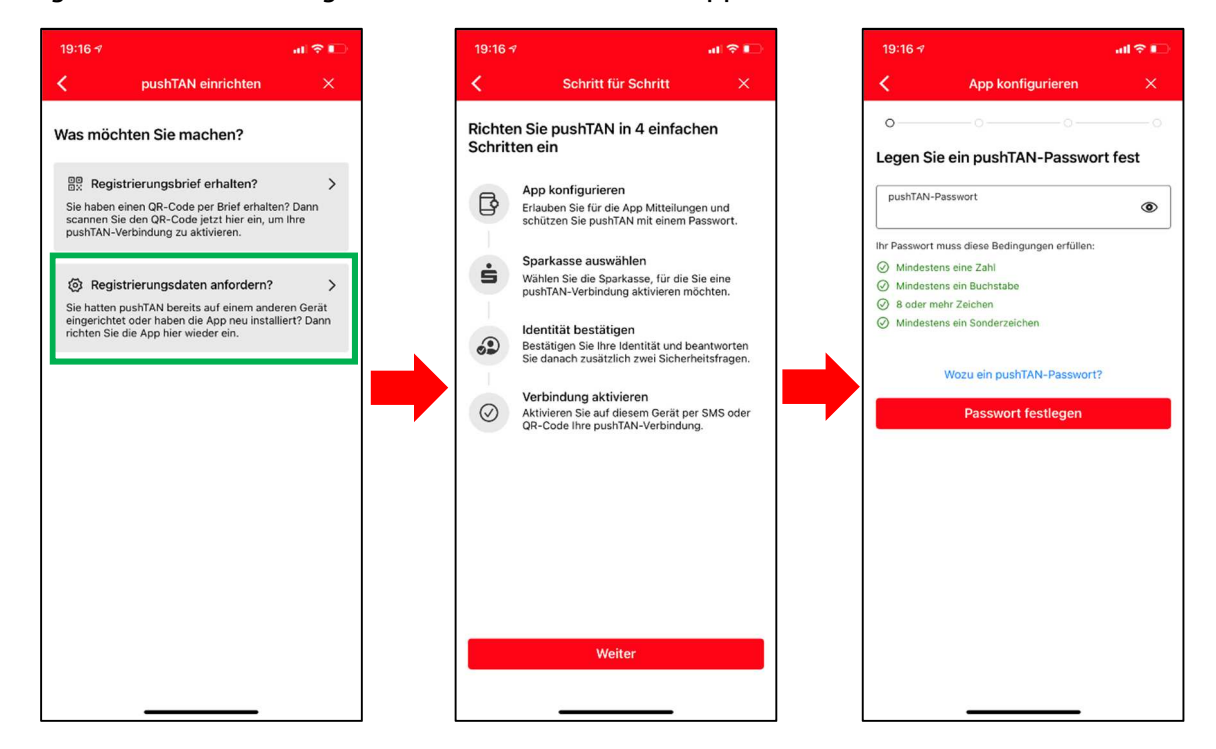

**2.** Nachdem Sie das Kennwort bestätigt haben, können Sie Face ID aktivieren und Ihre Sparkasse auswählen.

| 18 🕫                          |                                                                                                | all 🗢 🗈               |   | 19 | :18 🛪    |              |       |                     |                 |             |      |    | ı, |
|-------------------------------|------------------------------------------------------------------------------------------------|-----------------------|---|----|----------|--------------|-------|---------------------|-----------------|-------------|------|----|----|
|                               | App konfigurieren                                                                              | ×                     |   | <  |          |              | Spa   | rkas                | se au           | iswäl       | nlen |    |    |
|                               |                                                                                                |                       |   | •  |          |              |       | >                   |                 |             |      |    |    |
|                               |                                                                                                |                       |   | Wá | ihler    | n Sie        | Ihre  | e Sp                | arka            | sse         | aus  |    |    |
|                               |                                                                                                |                       |   | C  | L Lev    | erkus        | en    |                     |                 |             |      |    |    |
| Möchter<br>Sie können<br>Eins | Sie Face ID verwend<br>Face ID auch später in de<br>tellungen aktivieren oder<br>deaktivieren. | <b>den?</b><br>n App- | - |    | 3        | Spar<br>BLZ: | kasse | e <b>Lev</b><br>440 | erkus<br>BIC: V | en<br>Velad | EDLL | EV |    |
|                               |                                                                                                |                       |   |    |          |              |       |                     |                 |             |      |    |    |
|                               |                                                                                                |                       |   | q  | w        | е            | r     | t                   | z               | u           | i    | 0  | p  |
|                               |                                                                                                |                       |   | а  | s        | d            | f     | g                   | h               | j           | k    | 1  | ċ  |
|                               | Face ID verwenden                                                                              |                       |   | Ŷ  | Ĭ        | у            | x     | с                   | v               | b           | n    | m  | -  |
| F                             | Passwort verwenden                                                                             |                       |   |    | 123      | Ī            | _     | Lee                 | erzeic          | hen         |      |    | -  |
|                               |                                                                                                |                       |   |    | <i>.</i> |              |       |                     |                 |             |      |    |    |

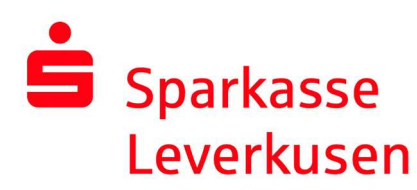

**3.** Auf der folgenden Seite bestätigen Sie bitte Ihre Identität und geben Ihre Online-Banking-Daten an.

| 19            | ):18 h            |                  |              |                 |                 |                 |                 |       | I ?   |              |
|---------------|-------------------|------------------|--------------|-----------------|-----------------|-----------------|-----------------|-------|-------|--------------|
| <             |                   |                  | Ide          | entitä          | t be:           | stätig          | gen             |       | ł     | ×            |
| •<br>Be<br>On | stät              | igen<br>-Bar     | Sie          | nun<br>g-Da     | Ihre            | lde             | o<br>ntitä      | it mi | t Ihi | ren          |
| A             | nmelo             | lenam<br>denari  | e<br>ne eini | geben           | e.              |                 |                 |       |       |              |
| P             | Online-<br>IN eir | Bankin<br>Igebei | ng-PIN       | 4               |                 |                 |                 |       | 0     | ۲            |
|               |                   |                  | lde          | Daten<br>entitä | verge<br>it bes | essen<br>stätig | <b>?</b><br>Jen |       |       |              |
| q             | w                 | е                | r            | t               | z               | u               | i               | 0     | p     | ü            |
| a             | s                 | d                | f            | g               | h               | j               | k               | 1     | ö     | ä            |
| ŵ             |                   | у                | x            | с               | v               | b               | n               | m     |       | $\bigotimes$ |
|               | 123               |                  |              | Lee             | rzeic           | hen             |                 |       | ~     | J            |
|               |                   |                  | _            |                 |                 |                 | _               |       |       | Ŷ            |

**4.** Beantworten Sie die Sicherheitsfragen und geben Ihr Geburtsdatum und die Kartennummer Ihrer Sparkassen-Card ein.

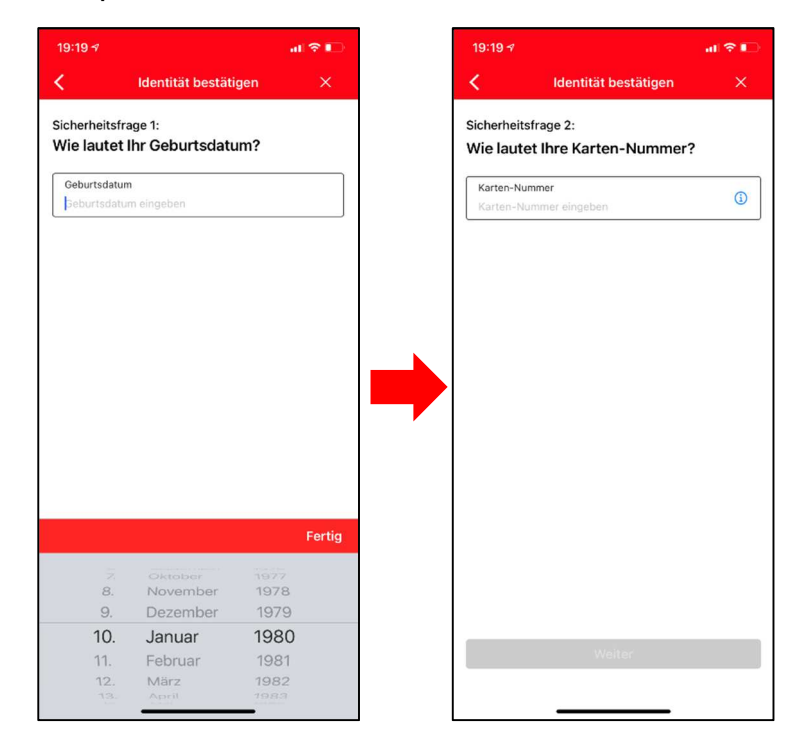

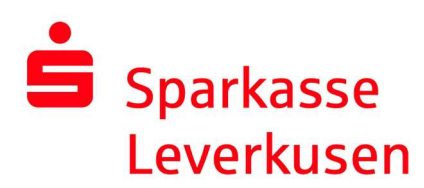

Bei Rückfragen: 0214 355-0 info@sparkasse-lev.de

**5.** Nach Klick auf "Weiter" prüfen Sie für den Versand der Aktivierungs-SMS Ihre Mobilnummer und wählen ggf. die richtige Nummer aus. Sollte die richtige Nummer nicht hinterlegt sein wählen Sie bitte "QR-Code per Brief anfordern".

Wenn die richtige Nummer hinterlegt wird mit "SMS anfordern" die Aktivierungs-SMS versendet. Klicken Sie auf den Link in der SMS.

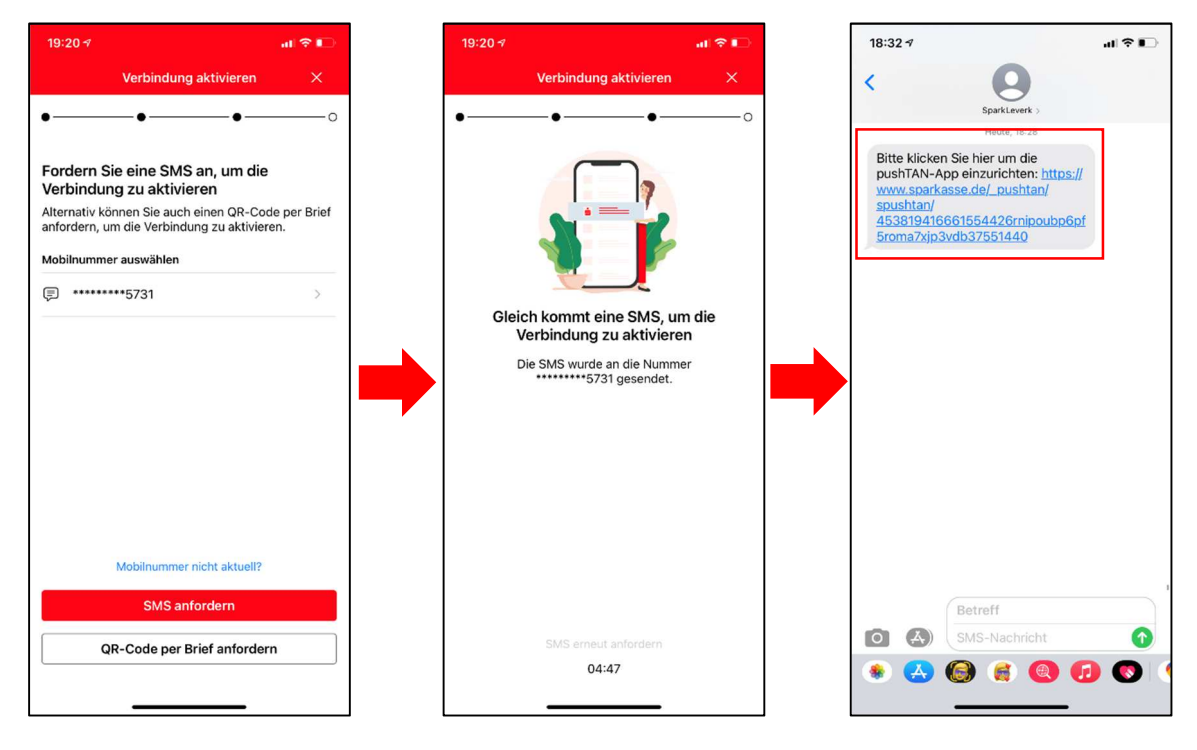

**6.** Nachdem Sie auf den Link in der SMS geklickt haben, wird die Verbindung aktiviert. Ihre pushTAN-App ist nun wieder einsatzbereit.

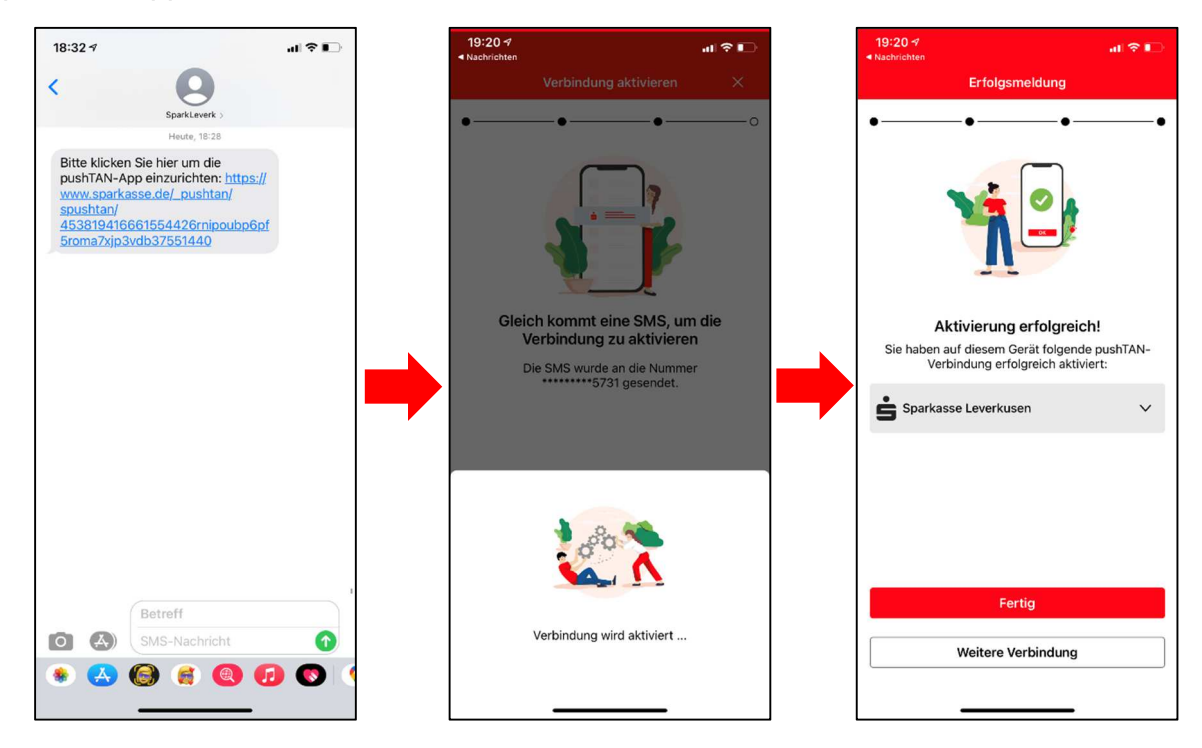